# Sistema Integrado de Administração Financeira do Governo Federal

# Manual do Usuário

**GERCOMP - Transferir Compromissos On-Line** 

Data e hora de geração: 03/08/2025 09:14

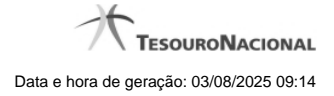

1 - GERCOMP - Transferir Compromissos On-Line

# 1 - GERCOMP - Transferir Compromissos On-Line

| d          | 4  | s                         | IAF                                                                      |                                     | SR                 |                                            | SIR            | IRONE<br>Código da U | JG: 090001   |                 | Sister  | va: SIAF(2012T) Exercicio: 20 | 112 Versão 1.2.737.139 Sair 😦 |  |
|------------|----|---------------------------|--------------------------------------------------------------------------|-------------------------------------|--------------------|--------------------------------------------|----------------|----------------------|--------------|-----------------|---------|-------------------------------|-------------------------------|--|
|            | Co | omunica                   | Configura                                                                | r Acesso                            | Adicionar          | Favoritos                                  |                |                      |              |                 |         |                               |                               |  |
| A Meu Menu | G  | erenc                     | iar Con                                                                  | npromiss                            | os - GE            | RCOMP                                      |                |                      |              |                 |         |                               | 🖸 Capturar 🕜 Ajuda            |  |
| u Geral I  |    | Filtro                    | s                                                                        |                                     |                    |                                            |                |                      |              |                 |         |                               | Status: Realizável            |  |
| ř.         |    |                           |                                                                          |                                     |                    |                                            |                |                      |              |                 |         |                               |                               |  |
| -          |    | Commission and the second |                                                                          |                                     |                    |                                            |                | es mánina 1 de 1     |              |                 |         |                               |                               |  |
| ş 🧲        |    | Compr                     | Opcão de                                                                 | contrados                           | 9                  |                                            | Favorecido /   |                      |              |                 |         |                               | pagna                         |  |
|            |    |                           | Realizaçã                                                                | 0                                   | 6 Pag.             | Data de Pagamento                          | Recolhedor     | Documento Habil      | Doc. Ongem   | Processamento   | Про     | Doc. de Kealiz.               | Valor                         |  |
|            |    | Data Pa                   | gamento/Re                                                               | A Agendar                           |                    |                                            |                | Data Pagamento/Recel | bimento      |                 |         |                               | Total: 0,31                   |  |
|            |    |                           | •                                                                        | B Baixar<br>D Desacendar            |                    | 10/01/2012                                 | 07102793618    | 090001/2012T1000208  |              |                 | Liquido | OB                            | 0,11                          |  |
|            |    |                           |                                                                          | N Transferir on                     | Line               | 10/01/2012                                 | 03917256614    | 090001/2012T1000322  |              |                 | Liquido | 08                            | 0,10                          |  |
|            |    |                           |                                                                          | P Realizar Parc<br>R Realizar Total | ialmente<br>Imente | 10/01/2012                                 | 03917256614    | 090001/2012T1000323  |              |                 | Liquido | 08                            | 0,10                          |  |
|            |    | A<br>B<br>N               |                                                                          | S Estornar<br>T Restabelecer        |                    | << <p>d&lt; ≪página 1 de 1&gt;&gt;&gt;</p> |                |                      |              |                 |         |                               | página 📃 🕨                    |  |
|            |    |                           | P<br>R                                                                   |                                     |                    | Executar                                   | Atualizar Data | Histórico Decodifica | n Marcar Opç | ção Limite de S | Saque   |                               |                               |  |
| Ø          |    |                           |                                                                          |                                     |                    |                                            |                |                      |              |                 |         |                               | <b>B</b> Sh                   |  |
|            |    |                           | SIAFI - Sistema Integrado de Administração Financeira do Governo Federal |                                     |                    |                                            |                |                      |              |                 |         |                               |                               |  |

### D - Desagendar

Permite solicitar, de uma só vez, os seguintes tipos de realização para os compromissos consultados

- 1. A Agendar
- 2. B Baixar
- 3. D Desagendar
- 4. N Transferir On-line
- 5. P Realizar Parcialmente
- 6. R Realizar Totalmente
- 7. S Estornar
- 8. T Restabelecer

Quando há várias páginas com compromissos, você pode inclusive solicitar a realização de compromissos listados em páginas diferentes.

O sistema realiza cada compromisso com a opção indicada para o mesmo, na sequência das linhas de realização informadas, e, ao finalizar a realização, apresenta um resumo das realizações efetivadas.

### Sobre a Transferência On-Line de Compromissos

A transferência on-line permite que você transfira os compromissos de determinada UG que já teve seu saldo transferido via transação "NSSALDO On-line".

Compromisso que faz uso de lista de processo judiciário não pode ser transferido, pois não é possível transferir este tipo de lista.

A transferência on-line é efetuada para o valor total do compromisso.

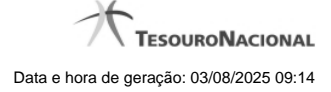

4

Caso o compromisso esteja Agendado, este deve ser Desagendado previamente à solicitação de transferência.

## Próximas Telas

Transferir Compromisso On-Line